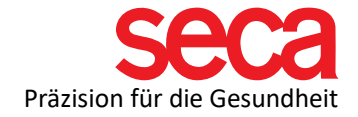

## Dear new customer!

Welcome to the seca family! Use this checklist to ensure that your mBCA is set up completely and correctly and successfully integrated into your network and the seca Cloud. Follow the steps to ensure smooth commissioning.

| Step | What needs to be done? | How do I do that?                                                                                                    | Done? |
|------|------------------------|----------------------------------------------------------------------------------------------------|-------|
| 1    | Device<br>received?    | You must have your device on site for installation<br>and connection, as settings must also be made on<br>the device.                                                                                                    |       |
| 2    | Enable port            | For the data transfer to the cloud, the outgoing port<br>22020 must be enabled on your router.<br>Protocol: TCP; Connection: HTTPS; Outgoing<br>connection; Destination address is:<br>gpx.secacloud.com<br>Please contact your IT service provider if you<br>cannot do this yourself.                                                                                                    |       |
| 3    | Network<br>connection  | You have the option of connecting your device to<br>your network via <b>WLAN</b> or <b>network cable</b> . You can<br>find instructions here.<br>Please note that the network socket must be within<br>3 m and must be activated. For larger distances,<br>please have an appropriate network cable ready.                                                                                                    |       |
| 4    | Cloud access           | The seca Cloud can be accessed via<br><u>https://www.secacloud.com</u> .<br>You have received the following login details in<br>advance by email:<br>- external Tenant ID<br>- Your user name<br>- The email address you use<br>You should have already created your own user. If<br>you have forgotten your password, you can go to<br>Forgotten password and you will then receive a link<br>to create a new password at your e-mail address<br>above |       |